## Hur man ansluter till ett Skype för företag-möte med webbappen. (Windows)

Såhär ansluter du till ett Skype för företag-möte för första gången om du inte har fullversionen av klienten.

För att komma åt mötet så ska du fått en möteslänk (återfinns i din kalenderinbjudan och via hemsidan) som du klickar på.

1. Efter du klickat på länken till mötet, välj **Installera och** anslut med Skype-mötesappen (webb).

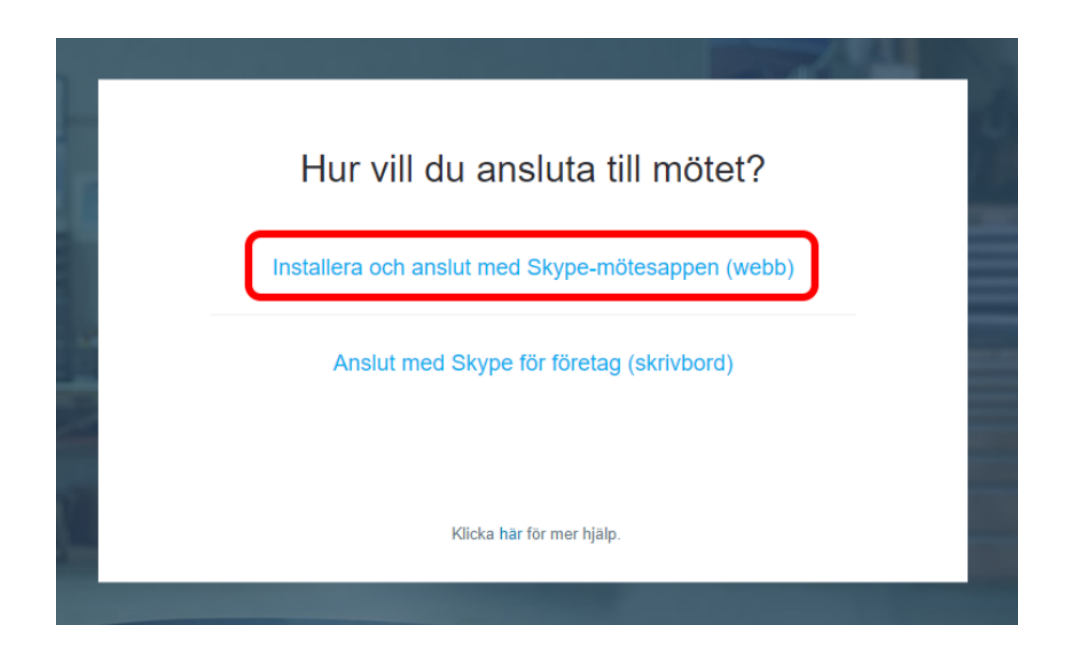

2. Installera mötesappen, genom att klicka på **SkypeMeetingsApp.msi.** 

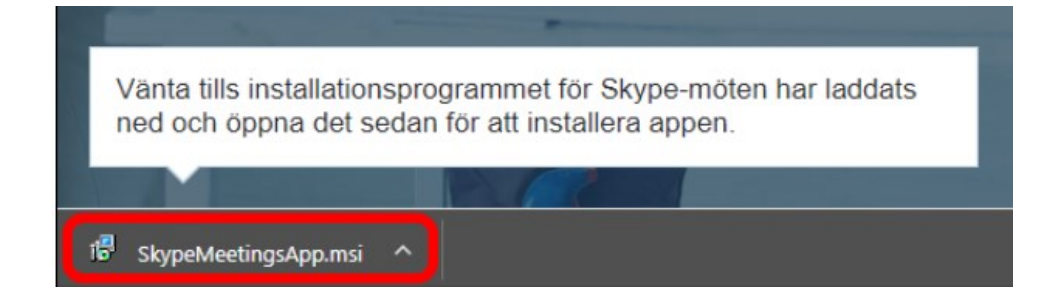

3. När programmet är installerat så ska webbappen öppnas automatiskt, skriv din organisationsnamn och klicka på **Anslut**.

| Skype för företag-webbapp |                                                      |
|---------------------------|------------------------------------------------------|
| Skype-mötesapp            |                                                      |
|                           |                                                      |
|                           |                                                      |
|                           |                                                      |
|                           |                                                      |
|                           | Välkommen                                            |
|                           | Ange ditt name                                       |
|                           |                                                      |
|                           | test Anslut                                          |
|                           |                                                      |
|                           | Logga in om du tillhör organisatörens företag        |
|                           | Använd min skrivbordsapp Skype för företag i stället |
|                           |                                                      |
|                           |                                                      |
|                           |                                                      |

4. När du kommer in i programmet så kan du mötas av några frågor, godkänn dessa.

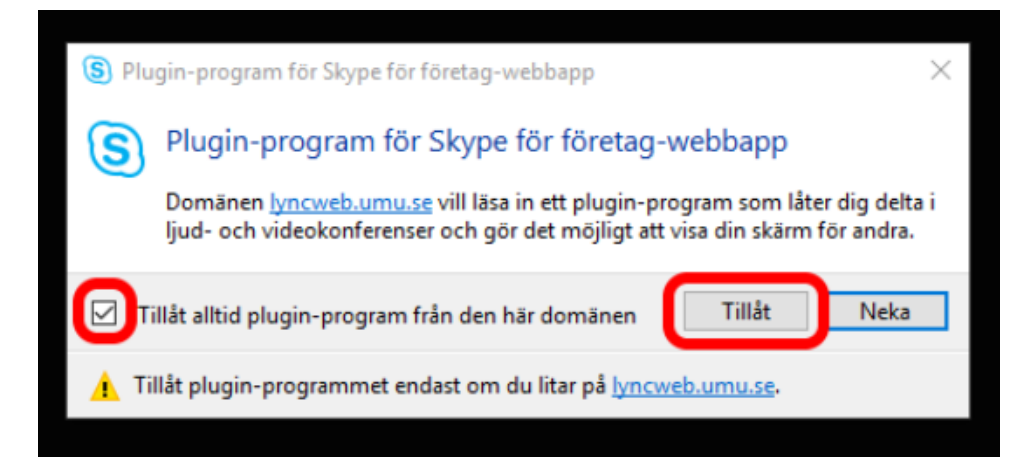

| P Windows-säkerhetsvarning                                                                                                    |                         |                                                                                                    | × |  |
|----------------------------------------------------------------------------------------------------|-------------------------|----------------------------------------------------------------------------------------------------|---|--|
| Vissa fi<br>Defend                                                                                                    | unktioner<br>ler-brandv | i den här appen har blockerats av Windows<br>räggen                                                   |   |  |
| Windows Defender-brandväggen har blockerat vissa funktioner i Skype Meetings App för alla offentliga nätverk, privata nätverk och domännätverk.               |                         |                                                                                                    |   |  |
| <b>(S)</b>                                                                                                    | Namn:                   | Skype Meetings App                                                                                    |   |  |
| $\bigcirc$                                                                                                    | Utgivare:               | Microsoft Corporation                                                                                 |   |  |
|                                                                                                    | Sökväg:                 | C: \users \erga0003 \appdata \local \microsoft<br>\skypeforbusinessplugin \16.2.0.194 \pluginhost.exe |   |  |
| Tillåt Skype Meetings App att kommunicera i följande nätverk:                                                                                                 |                         |                                                                                                    |   |  |
| ✓ Domännätverk, till exempel ett företagsnätverk                                                                                                    |                         |                                                                                                    |   |  |
| Privata nätverk, till exempel ett hem- eller arbetsplatsnätverk                                                                                               |                         |                                                                                                    |   |  |
| Offentliga nätverk, till exempel de som finns på flygplatser och kaféer (rekommenderas<br>inte eftersom offentliga nätverk ofta har låg eller ingen säkerhet) |                         |                                                                                                    |   |  |
| Vad finns det för risker med att tillåta en app i brandväggen?                                                                                                |                         |                                                                                                    |   |  |
|                                                                                                    |                         | Tillât âtkomst Avbryt                                                                                 | : |  |
|                                                                                                    | GÄST                    |                                                                                                    |   |  |

5. Nu ska du vara ansluten till mötet.

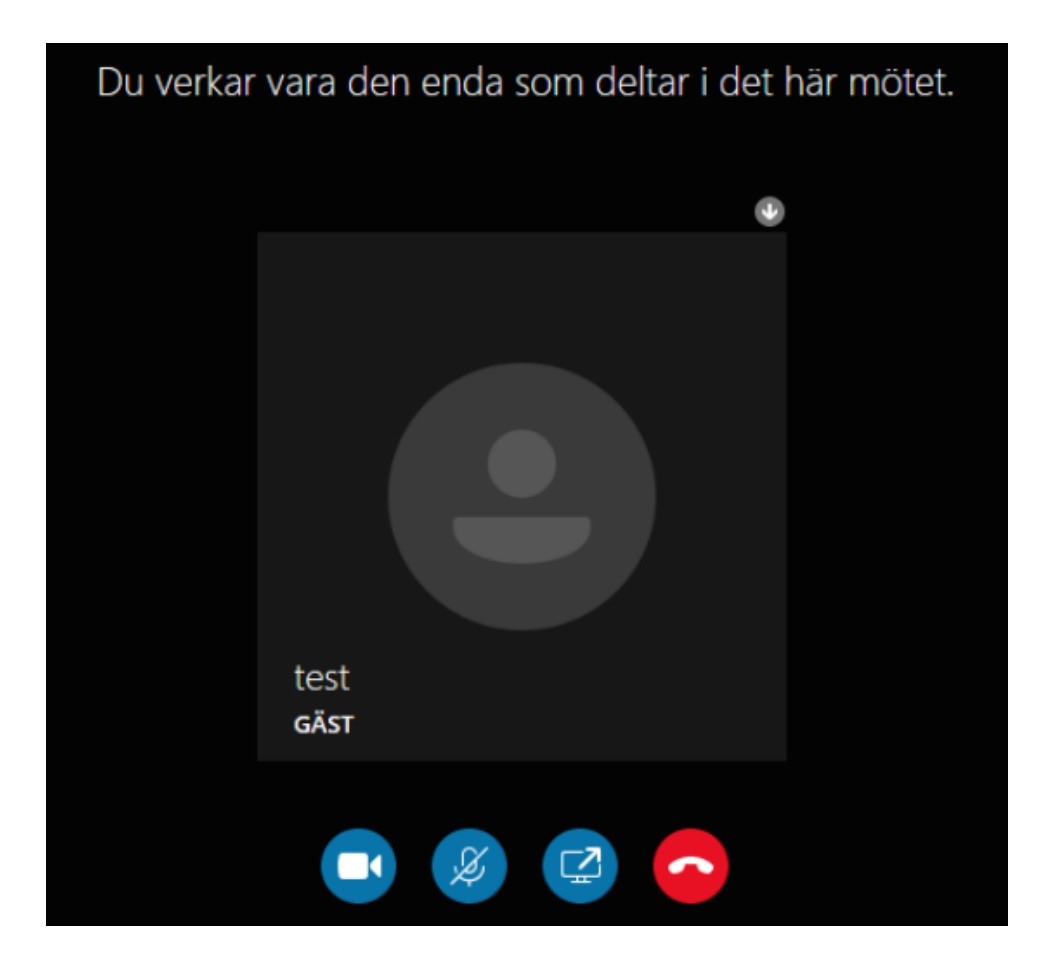

6. Om du får upp säkerhetsvarningar – kontakta din ITavdelning. Ev kan programmet behöva vitlistas om det ej är det.